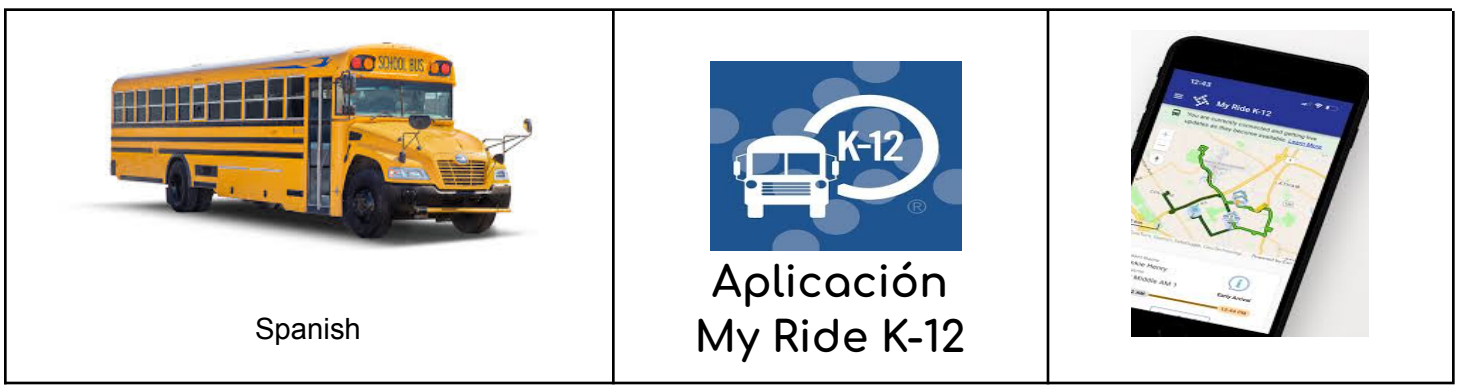

Para acceder a la información de ruta de los estudiantes a través de la aplicación móvil My Ride K-12, haga lo siguiente:

1. Descargar Mi viaje K-12 aplicación móvil en iOS o Android.

2. Buscar Parroquia de San Bernardo.

3. Una vez Parroquia de San Bernardo está seleccionado, se le presentará la página de inicio de sesión. Si aún no tiene un inicio de sesión, haga clic en "Registrarse".

4. Después de registrarse, recibirá una confirmación por correo electrónico.

5. Inicie sesión. Agregue a su hijo yendo a **Mis estudiantes** y seleccionando el botón "+" botón. Esto presentará el **encontrar un estudiante** pantalla.

6. Ingrese el número de identificación escolar de su estudiante (número de 7 dígitos). Repita este paso para buscar estudiantes adicionales.

7. Cuando se agreguen todos los niños, podrá ver la información de transporte de cada uno de sus hijos.

Si desea compartir el enlace de un estudiante con otra persona:

1. Vaya a Mis alumnos y mantenga presionado para Android o deslice el dedo hacia la izquierda para iOS.

2. Elija qué estudiantes compartir y luego ingrese la dirección de correo electrónico de la persona con la que desea compartir. Esa persona recibirá un correo electrónico de confirmación que luego vinculará automáticamente al estudiante con ese usuario. Se les pedirá que se registren en My Ride K-12 si aún no lo han hecho.